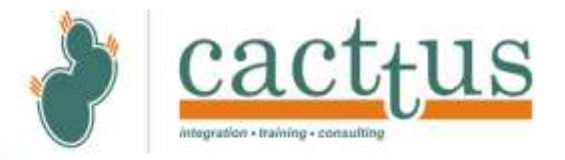

# Manuali i regjistrimit online për paraqitjen e kërkesës për certifikata të gjendjes civile

Adressa: Bashkim Fehmiu Arbëria 3 BC2/11 V1- L01-S, 10000 Prishtina| KOSOVA, Phone: +383(0)38 60 04 88 , <u>info@cacttus.com</u> | www.CACTTUS.com

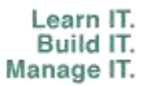

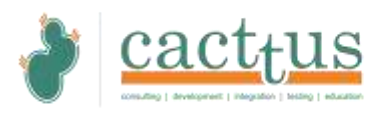

Në menyrë që qytetari të mund të bëj kërkesa për certifikata të ndryshme në komunën e tij/saj apo të shiqoj statusin e lëndeve tashmë të krijuara, së pari duhet ta krijojë llogarinë (përdouesin) në web-faqen e komunës së tij/saj.

### 1.Krijimi i perdoruesit

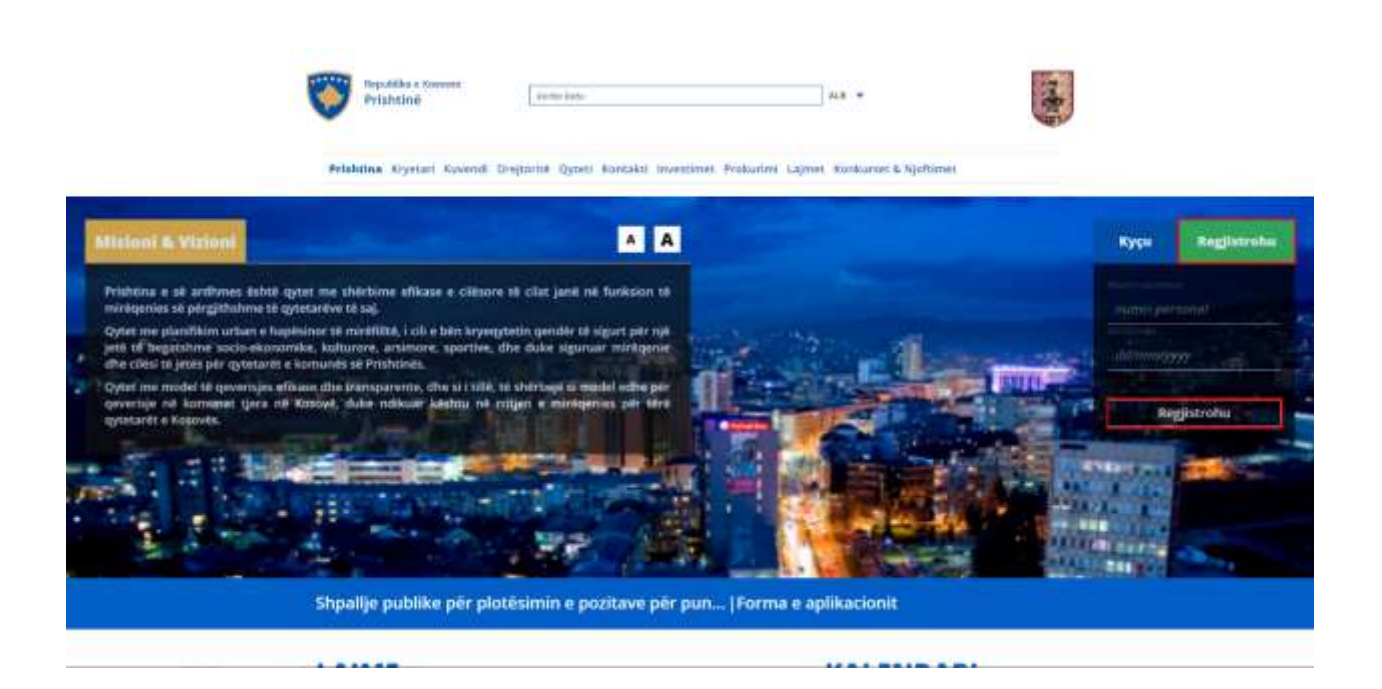

- 1. Klikoni tek Regjistrohu (E gjeni në anën e djathtë).
- 2. Shkruani numrin tuaj personal dhe datën e lindjes.
- 3. Shtypni butonin Regjistrohu

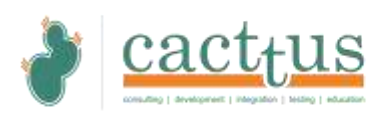

WebFaqja do ti kërkon shënimet e numrit të shënuar personal në Regjistrin Civil. Nëse numri i shënuar personal ekziston në ARC si dhe datëlindja e shënuar përputhen me datëlindjen në regjistrin civil, ju hapet një dritare me të dhënat e juaja personale sic jane ne ARC (Agjensioni regjistrit civil) të cilat nuk mund të ndryshohen.

| funded and an output of the * justic to utilize | athre                |                                                                                                    |
|-------------------------------------------------|----------------------|----------------------------------------------------------------------------------------------------|
| Devit                                           | Billing Instit       | Betelbeige                                                                                                    |
| lant, a                                         |                      | and a second second sec |
| Name personal                                   | Real P               | Tel / Qille *                                                                                                    |
| (append)                                        |                      | Serand                                                                                                    |
| Quinkand +                                      | Piculat Quilkalies * |                                                                                                    |

- 1. Fushat tek te cilat të dhenat nuk vijne nga ARC, duhet të plotësohen nga qytetari jane te shenuara me \*.
- 2. Pasi të plotesoni fushat shtypni butonin RUAJ.

Nëse të dhënat përputhen, do të shfaqet menyja e opcioneve (në anën e majte të ekranit) si më poshtë:

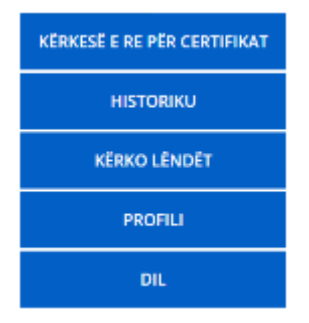

- 1.KËRKESË E RE PËR CERTIFIKAT i mundëson qytetarit të bëjë kërkese për tërheqjen e certifikatave të gjendjes civile të cilat janë të validuara nga ARC(Agjensioni regjistrit civil)
- HISTORIKU shfaq dhjetë kërkesat e fundit të qytetarit.
- KËRKO LËNDËT i mundëson qytetarit të kërkojë të gjitha lëndët për të cilat ka bërë kërkesë në komunën e tij/saj.
- PROFILI i shfaq të gjitha të dhënat e qytetarit të cilat janë të regjistruara në ARC dhe ku qytetari mund të ndryshojë numrin e telefonit, email-in dhe fjalekalimin.
- 5.DIL qytetari mund të dalë nga profili i tij duke shtypur DIL ne menu.

Për opsionet e pershkruara me sipër, detajet për secilën prej tyre i gjeni më poshtë.

Adressa: Bashkim Fehmiu Arbëria 3 BC2/11 V1- L01-S, 10000 Prishtina| KOSOVA, Phone: +383(0)38 60 04 88 , <u>info@cacttus.com</u> | www.CACTTUS.com

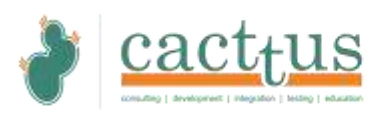

F

## KËRKESË E RE PËR CERTIFIKAT

- 1. Për të bërë një kërkesë të re , klikoni mbi "KËRKESË E RE PËR CERTIFIKAT".
- 2. Pasi të keni klikuar mbi "KËRKESË E RE PËR CERTIFIKAT", ju shfaqet një dritare e re me listën e certifikatave të gjendjes civile të cilat janë validuara nga ARC (Agjensioni regjistrit civil) si dhe cmimi i shërbimit për secilën prej tyre

| -                                                                                                    | Të dhënat e                                                                 | gytetarit                                                                                                    |
|----------------------------------------------------------------------------------------------------|-----------------------------------------------------------------------------|----------------------------------------------------------------------------------------------------|
| Det                                                                                                    | Manuf                                                                       | Danitaka                                                                                                    |
|                                                                                                    |                                                                             |                                                                                                    |
| Reconcessor Homelanistic                                                                                                    | Vendindge                                                                   | Advance is between                                                                                                    |
|                                                                                                    |                                                                             |                                                                                                    |
| decolity                                                                                                    | Ta dheast a                                                                 | Prindana                                                                                                    |
| NA . Derichte Mitternit Beb                                                                                                    | e anenat e                                                                  | entre Miterre Thoma                                                                                                    |
|                                                                                                    |                                                                             |                                                                                                    |
| Advess a Organite                                                                                                    |                                                                             |                                                                                                    |
| And into A 200 protect.                                                                                                    |                                                                             |                                                                                                    |
|                                                                                                    | Upiet e cert                                                                | fikatave                                                                                                    |
|                                                                                                    | and an entry of                                                             |                                                                                                    |
| Continuat                                                                                                    | Apliko                                                                      | Creations                                                                                                    |
| Cartificatat                                                                                                    | Aplitos                                                                     | Contrast                                                                                                    |
| Certificate a limites                                                                                                    | Artis                                                                       | Contest<br>1.0000 4 (Euros)                                                                                                    |
| Contribution to Intelling                                                                                                    | Aplica                                                                      | Contest<br>1.00004.fbures                                                                                                    |
| Certificates<br>Certificates o insigns                                                                                                    | Aplika<br>1                                                                 | Creaner<br>1,0000 4 (Januar<br>4,0000 4 (Januar)                                                                                |
| Carolihana o Innijos<br>Carolihana o Innijos                                                                                                    | Artist<br>(1)<br>(1)                                                        | Creanes<br>1.0000 4 (fames)<br>5.00004 (fames)                                                                                  |
| Certificates a longes<br>Certificate a southerer<br>Certificate a southerer                                                                                                    | Artika<br>Artika<br>Milita<br>Milita                                        | Contrast<br>1.0000 6 (Burrot<br>A.0000 6 (Burrot)                                                                               |
| Centification<br>Centification integral<br>Centification integral<br>Centification in Mantenia                                                                                                    | Artites<br>all<br>all<br>all<br>all<br>all<br>all<br>all<br>al              | Conine<br>1.0000 6 fluess)<br>4.0000 6 fluess)<br>4.0000 6 (luess)                                                              |
| Carofficate o Solomonia<br>Carofficate o Marineiro<br>Carofficate o Marineiro<br>Carofficate o Marineiro                                                                                                 | Artist<br>All<br>All<br>All<br>All<br>All<br>All                            | Creaner<br>1.0000 4 (Survey)<br>3.0000 4 (Survey)<br>3.0000 4 (Survey)                                                          |
| Contributor o Integes<br>Contributor o Integes<br>Contributor o Venturio<br>Contributor o Manteelo<br>Devettivator o Manteelo<br>Devettivator o Manteelo                                                 | Artis<br>                                                                   | Creane<br>1.000/ 6 (Sures)<br>5.000/ 6 (Sures)<br>4.000/ 6 (Sures)<br>5.000/ 6 (Sures)<br>7.000/ 6 (Sures)                      |
| Eprofiliadas<br>Gentrificadas o Innejos<br>Faccificadas o vendiarent<br>Cacifiliadas o Macteolo<br>Eprofiliadas o Macteolo<br>Restrukti i Indijas                                                        | Artites<br>all<br>all<br>all<br>all<br>all<br>all<br>all<br>al              | Conine<br>1.0000 6 fluore)<br>4.0000 6 fluore)<br>4.0000 6 fluore)<br>5.0000 6 fluore)<br>2.0000 6 fluore)                      |
| Exercitivation o Insigns<br>Contribution o Insigns<br>Contribution o Neuroscie<br>Contribution o Neuroscie<br>Devertibution o Neuroscie<br>Prescried I Integes                                           | Artist<br>All<br>All<br>All<br>All<br>All<br>All<br>All<br>All<br>All<br>Al | Creaner<br>1.0000 6 flavor<br>3.0000 6 flavor<br>3.0000 6 flavor<br>5.0000 6 flavor<br>9.0000 6 flavor                          |
| Excellente e longes<br>Caribliane e venitaren<br>Caribliane e venitaren<br>Caribliane e Martenia<br>Caribliane e Martenia<br>Caribliane e Martenia                                                       |                                                                             | Creanel<br>1.0000 6 (Sures)<br>3.0000 6 (Sures)<br>3.0000 6 (Sures)<br>7.0000 6 (Sures)<br>9.0000 6 (Sures)<br>8.0000 6 (Sures) |
| Contributor o Inniges<br>Contributor o Inniges<br>Contributor o Americania<br>Contributor o Mantenia<br>Contributor o Mantenia<br>Restruire i Inniges<br>Menatore aga polices<br>Contributor aga polices | Artist<br>01<br>02<br>02<br>02<br>02<br>02<br>02<br>02<br>02<br>02<br>02    | Creanes<br>1.0000 6 (Sures)<br>3.0000 6 (Sures)<br>3.0000 6 (Sures)<br>3.0000 6 (Sures)<br>9.0000 6 (Sures)<br>8.0000 6 (Sures) |

Adressa: Bashkim Fehmiu Arbëria 3 BC2/11 V1- L01-S, 10000 Prishtina| KOSOVA, Phone: +383(0)38 60 04 88 , <u>info@cacttus.com</u> | www.CACTTUS.com

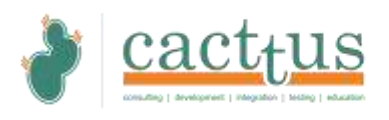

- 1. Shënoni adresën ku ju deshironi të dërgohen certifikatat.
- 2. Në anën e djathtë gjindet çmimi për secilën certifikat.
- 3. Për të aplikuar për certifikat, klikoni mbi kutizat tek apliko.
- 4. Pasi të keni zgjedhur certifikatat për të cilat dëshironi të aplikoni, ju shfaqet totali i pagesës.

|                                   | Llojet e | certifikatave                             |
|-----------------------------------|----------|-------------------------------------------|
| Certifikatat                      | Apliko   | Çmimi                                     |
| Tertifikata e lindjes             |          | 1.0000 € (Euro)                           |
| Certifikata e vendbanimit         |          | 3.0000 € (Euro)                           |
| ertifikata e Marteses             |          | 4.0000 € (Euro)                           |
| ertifikata e Shtetësise           |          | 5.0000 € (Euro)                           |
| Restrakti i lindjes               |          | 7.0000 € (Euro)                           |
| fertetim nga arkiva               |          | 8.0000 € (Earo)                           |
| ertifikata e statusit martesor    |          | 6.0000 € (Euro)                           |
| Deklarate e bashekesise familjare |          | 9.0000 € (Euro)<br>Totali: 21.00 € (Euro) |
|                                   |          | Ruaj                                      |

5. Shtypni butonin "**RUAJ**" për të aplikuar për certifikatat të cilat i keni zgjedhur.

Kjo kërkesë tani regjistrohet në komunë respektive për procesim te mëtejme.

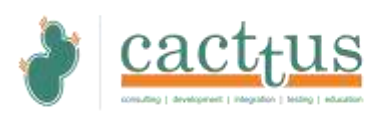

#### HISTORIKU

**Historiku** shfaq dhjetë kërkesat e fundit, me të dhënat e detajuara për secilën kërkesë.

Prishtinë

|                             | Dhjetë kërkesat e fundit |         |                             |                          |            |                        |                      |
|-----------------------------|--------------------------|---------|-----------------------------|--------------------------|------------|------------------------|----------------------|
|                             | Emri                     | Mbiemri | Certifikata                 | Numri i<br>protokolit    | Statusi    | Data e<br>kërkesës     | Azhurimi i<br>fundit |
|                             |                          |         | Certifikata e lindjes       | 01-200/01-<br>0171506/18 | Perfunduar | 19/07/2018<br>16:42:07 | 19/07/2018<br>16:58  |
| KËRKESË E RE PËR CERTIFIKAT |                          |         | Certifikata e<br>Shtetësisë | N.A.                     | Refuzuar   | 19/07/2018<br>16:42:07 | 19/07/2018<br>16:54  |
| HISTORIKU                   |                          |         | Ekstrakti i lindjes         | 01-200/01-               | Ne proces  | 19/07/2018             | 19/07/2018           |
| KĒRKO LĒNDĒT                |                          |         |                             | 0171507/18               |            | 16:42:07               | 16:54                |
| PROFILI                     |                          |         |                             |                          |            |                        |                      |
| DIL                         |                          |         |                             |                          |            |                        |                      |

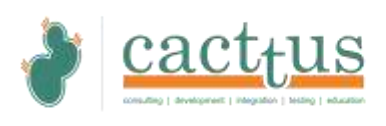

## KERKO LENDËT

Te menu-ja "**KËRKO LËNDËT**" mund të kërkoni për të gjitha lendët qe ju keni bërë kërkesë në komunë.

1. Shkruani numrin e protokolit të lëndës dhe shtypni buttonin "KËRKO LËNDËN"

Prishtinë

| $\boxtimes$                 |               | Numri i protokolit<br>10-430/03-0052923 | 3/18              | KËRKO LËNI            | KËRKO LËNDEN |  |  |
|-----------------------------|---------------|-----------------------------------------|-------------------|-----------------------|--------------|--|--|
| KËRKESË E RE PËR CERTIFIKAT | Nr Protokolit | Data e kërkesës                         | Azhurimi i fundit | Përshkrimi i kërkesës | Statusi      |  |  |
| HISTORIKU                   |               |                                         |                   |                       |              |  |  |
| KËRKO LËNDËT                |               |                                         |                   |                       |              |  |  |
| PROFILI                     |               |                                         |                   |                       |              |  |  |
| DIL                         |               |                                         |                   |                       |              |  |  |

- 2. Pasi të bëni kërkesën me anë të numrit të protokolit (numri I plote), ju shfaqet lënda përkatëse me te dhënat si dhe statusi i saj.
- 3. Mund të kërkohen të gjitha lëndet të cilat qytetari ka aplikuar ne komune.

Prishtinë

| N<br>S                      | Num                  | Numri i protokolit<br>Numri i protokolit |                   |                       | KËRKO LËNDEN |  |  |
|-----------------------------|----------------------|------------------------------------------|-------------------|-----------------------|--------------|--|--|
| F                           | Nr Protokolit        | Data e kërkesës                          | Azhurimi i fundit | Përshkrimi i kërkesës | Statusi      |  |  |
| KËRKESË E RE PËR CERTIFIKAT | 10-430/03-0052923/18 | 05/03/2018                               | 12/07/2018        | KËRKESË PËR VERTETIM  | Miratuar     |  |  |
| HISTORIKU                   |                      |                                          |                   |                       |              |  |  |
| KËRKO LËNDËT                |                      |                                          |                   |                       |              |  |  |
| PROFILI                     |                      |                                          |                   |                       |              |  |  |
| DIL                         |                      |                                          |                   |                       |              |  |  |

 $\label{eq:addressa: Bashkim Fehmiu Arbëria 3 BC2/11 V1- L01-S, 10000 Prishtina| KOSOVA, Phone: +383(0)38 60 04 88 \ , \\ \underline{info@cacttus.com} \mid www.CACTTUS.com$ 

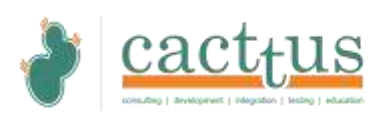

#### PROFILI

#### Profili shfaq të dhënat e qytetarit sipas ARC (Agjensioni regjistrit civil).

- 1. Fushat te cilat vijne nga ARC nuk mund te ndryshohen.
- 2. Fushat të cilat i keni plotësuar në momentin që jeni regjistruar ne webfaqe, te profili mund ti ndryshoni.
- 3. Fushat të cilat mund të ndryshohen janë: Tel, Email, dhe Fjalëkalimi.

|                         |                  | Të dhënat e qytet           | arit                                         |
|-------------------------|------------------|-----------------------------|----------------------------------------------|
| 0000                    | Emri             | Mbiemri                     | Datelindja                                   |
| ESË E RE PËR CERTIFIKAT | Numri personal   | Vendlindja                  | Adressa e banimit                            |
| HISTORIKU               |                  |                             |                                              |
| KĒRKO LĒNDĒT            | Tel              | Email                       | Fjalëkalimi i vjetër<br>Fjalëkalimi i vjetër |
| PROFILI                 | Fjalëkalimi i ri | Përsërite fjalëkalimin e ri |                                              |
| DIL                     | Fjalekalimi i ri | Përsërite fjalëkalimin e ri |                                              |

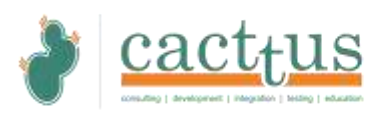

#### DALJA NGA LLOGARIA

Për te dalur nga profili juaj shtypni "DIL" në menyn në anën e majtë.

| KËRKESË E RE PËR CERTIFIKAT |
|-----------------------------|
| HISTORIKU                   |
| KËRKO LËNDËT                |
| PROFILI                     |
| DIL                         |